# Check out an ebook

### with

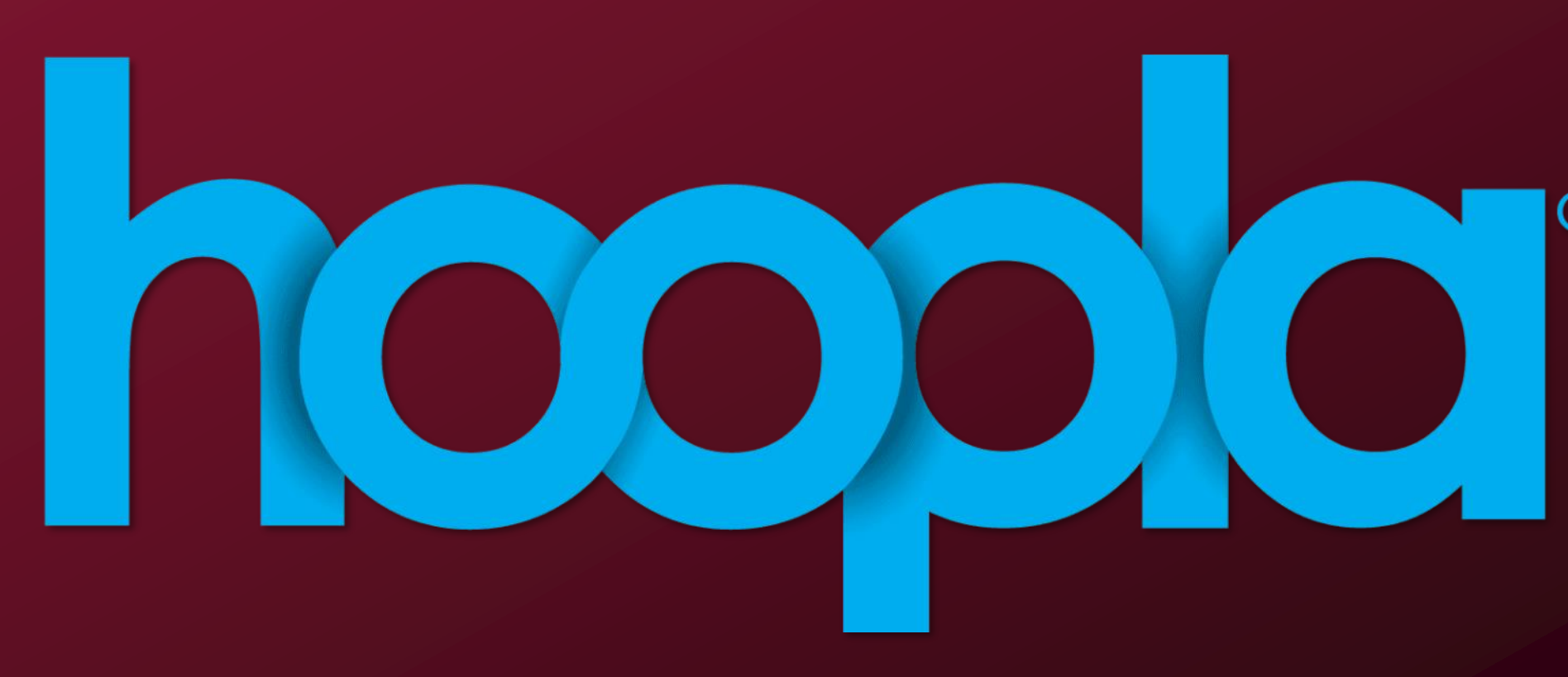

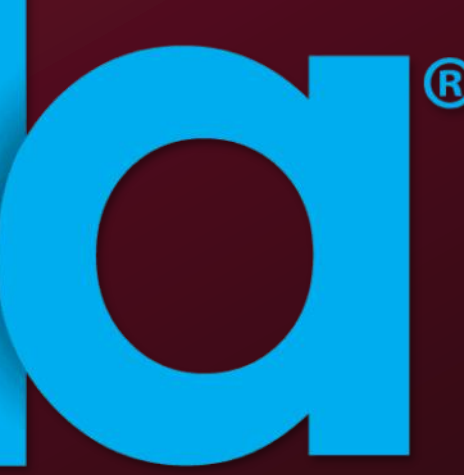

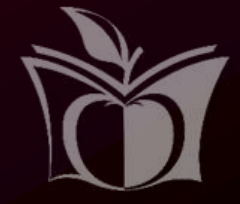

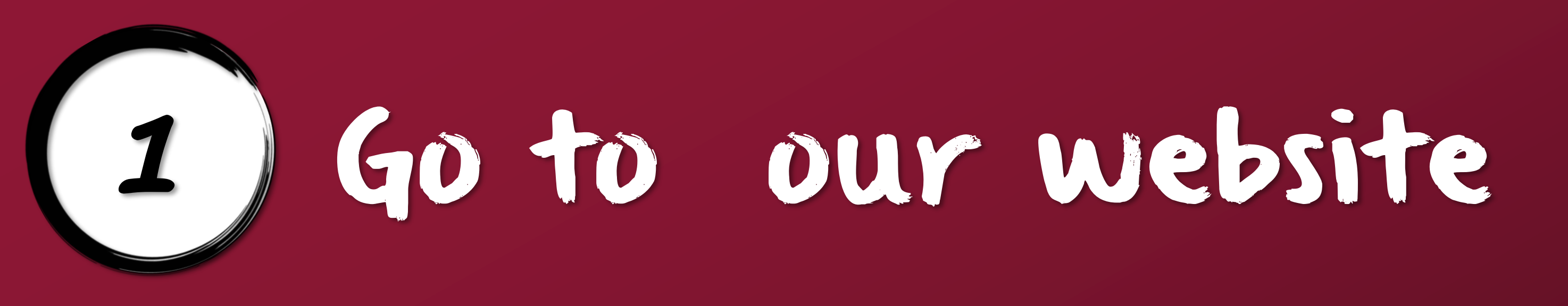

# www.MHKLibrary.org

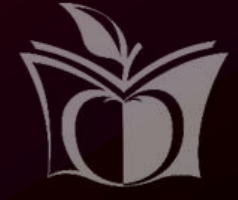

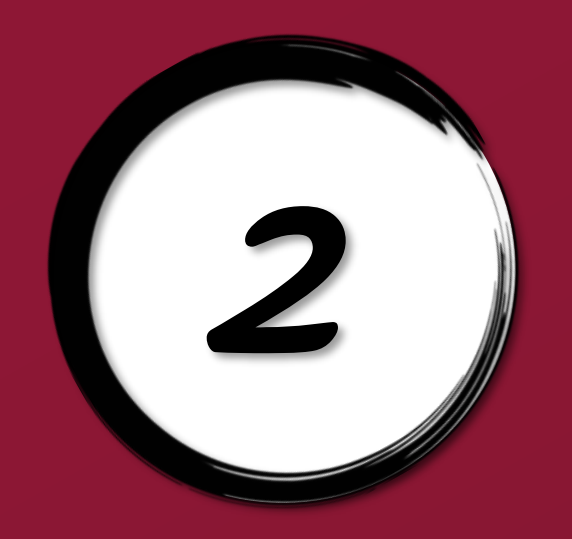

## Click on Digital Library

Manhattan Public Library

MY ACCOUNT EVENTS \* SERVICES \* ABOUT US \* READING & RESEARCH \*

The library is still closed to the public. Plans for reopening are now available on our Coronavirus [COVID-19] Information page.

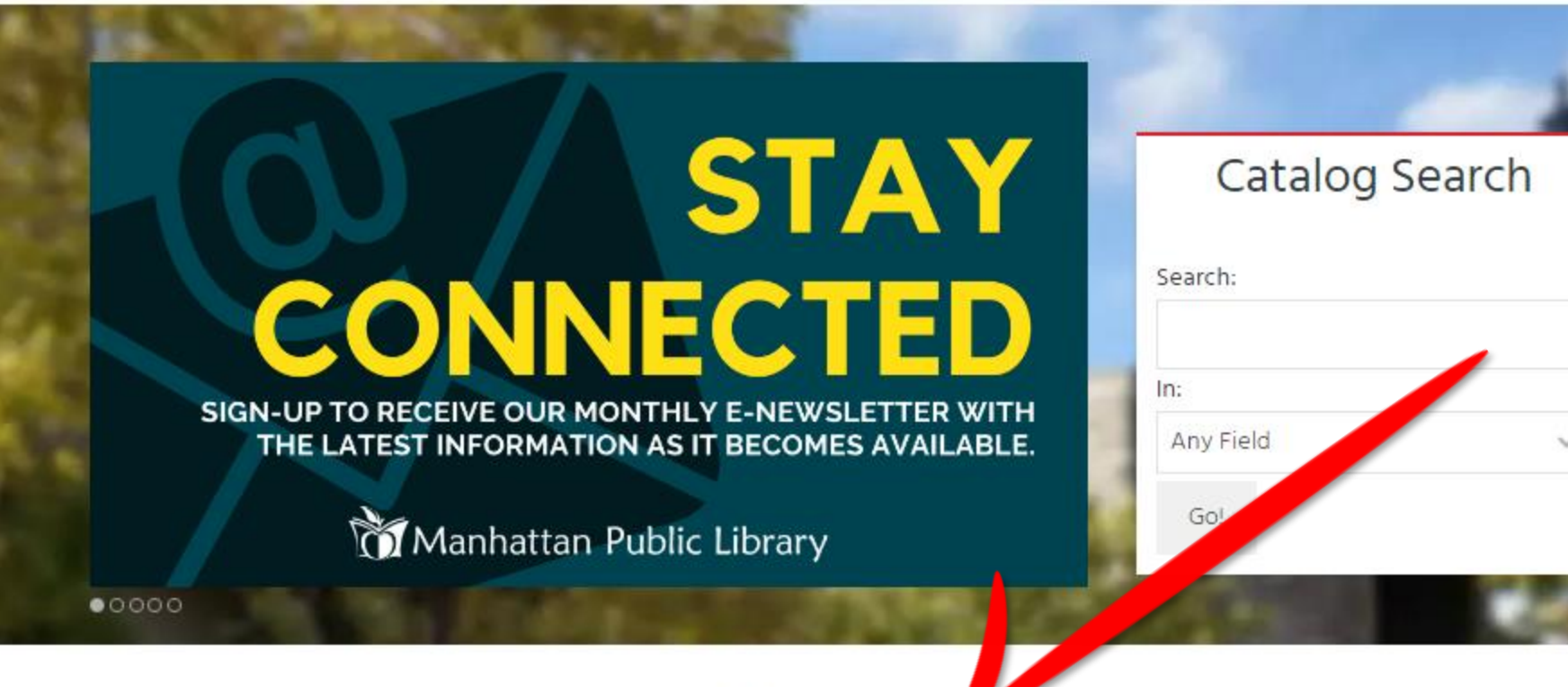

Digital Library

### **Online Resources**

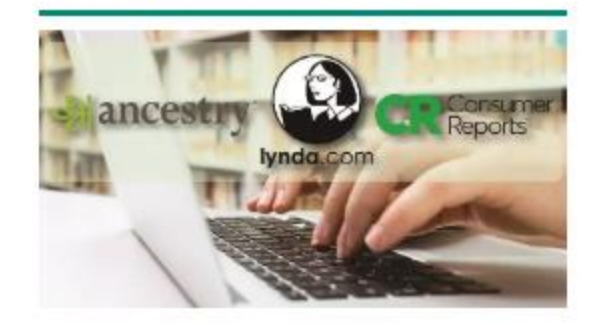

Access tools for education and research, finances, and more.

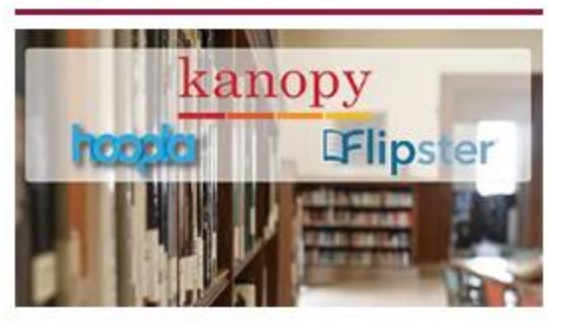

Check out our ebooks, audiobooks, and

movies with access to over 500,000+ titles.

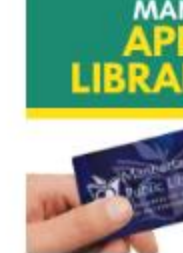

Access thousands of online materials while the library is closed to the public.

Nic 0

Get a Library Card

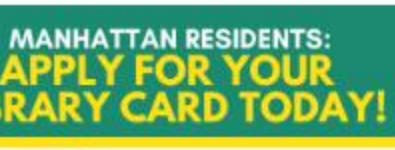

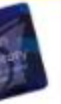

Fill out our online registration form and enjoy a variety of resources today!

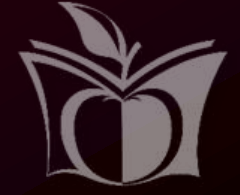

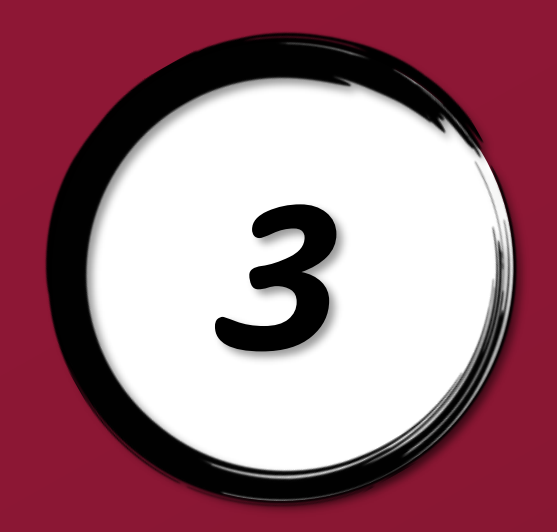

## Click on Hoopla

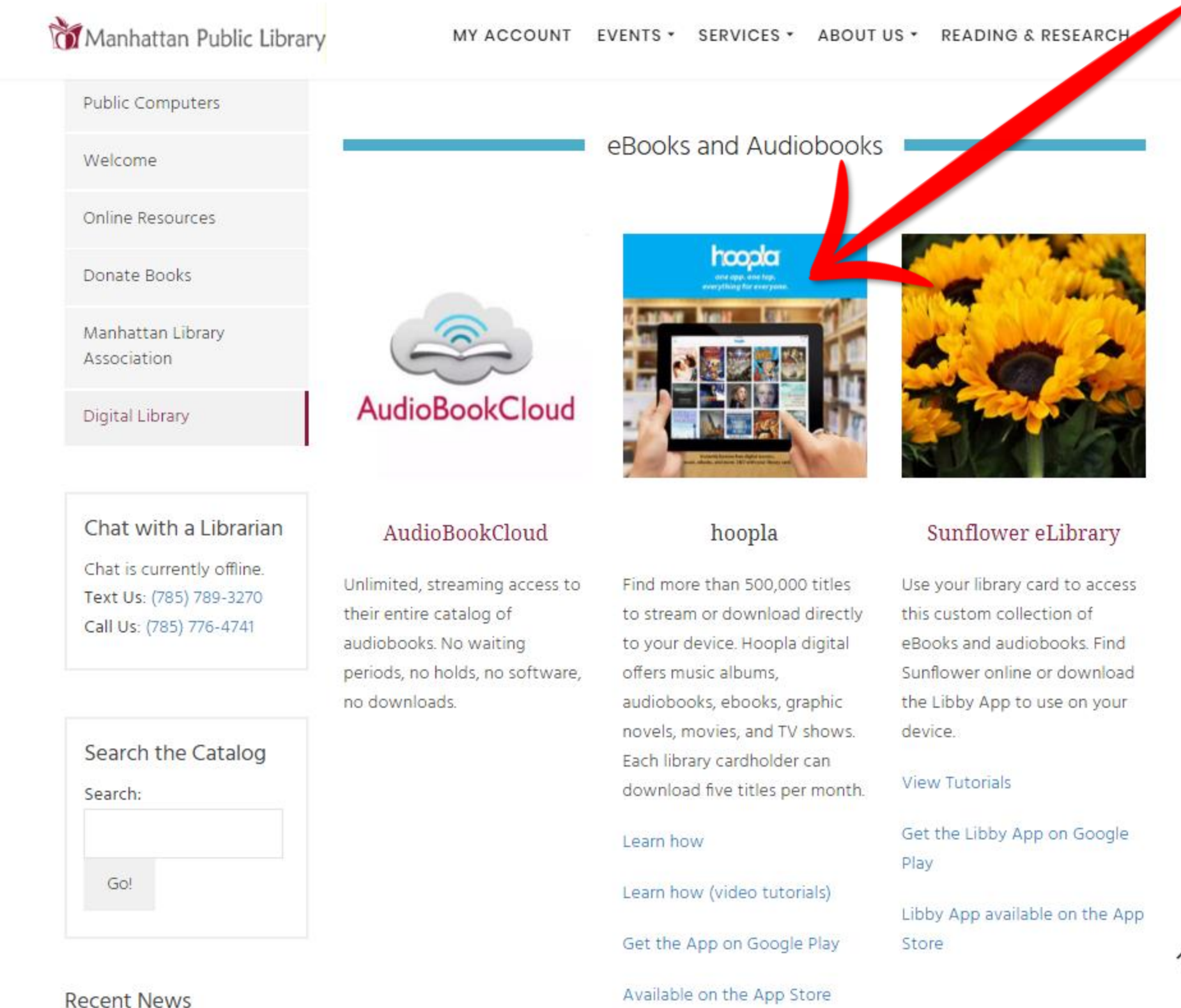

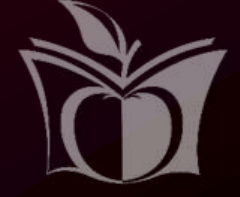

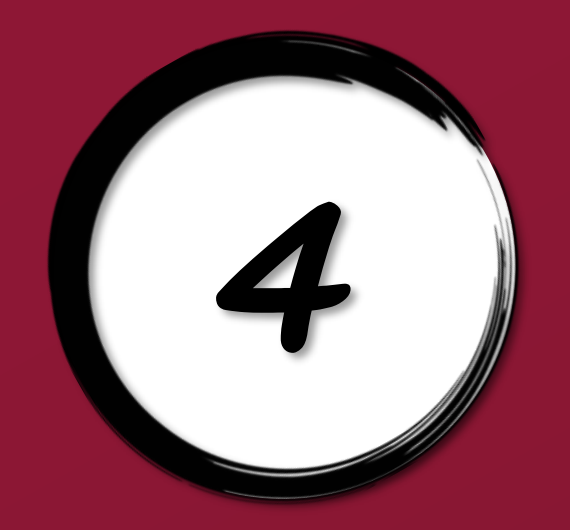

# Click on Get Started Today

hoopla

| Email         | Password             |
|---------------|----------------------|
|               |                      |
| 🛛 Remember me | Forgot your password |

### Instantly borrow digital movies, music, eBooks and more, 24/7 with your library card

**GET STARTED TODAY** 

Signing up is free and easy.

### Your public library at your fingertips.

### Anytime. Anywhere.

hoopla is a groundbreaking digital media service offered by your local public library that allows you to borrow movies, music, audiobooks, ebooks, comics and TV shows to enjoy on your computer, tablet, or phone - and even your TV! With no waiting, titles can be streamed immediately, or downloaded to phones or tablets for offline enjoyment later. We have hundreds of thousands of titles to choose from, with more being added daily. hoopla is like having your public library at your fingertips. Anytime. Anywhere.

### LOG IN!

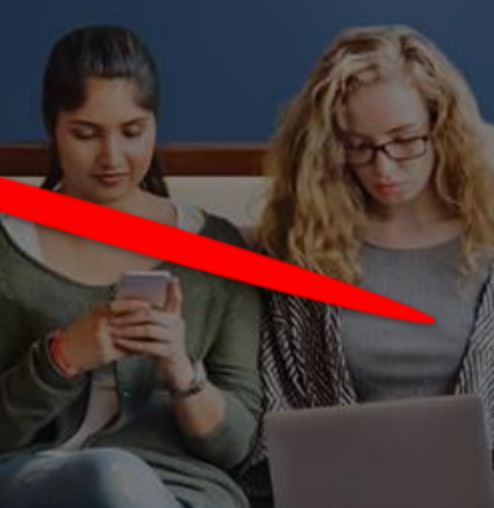

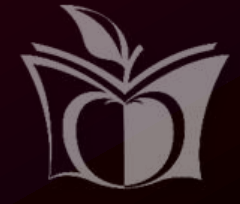

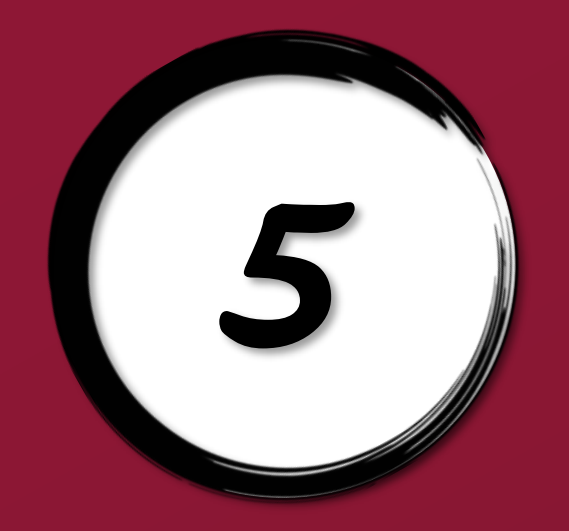

## 5) Fill out form - Click Agree

| hoopla                                  | Email                                       |                     | Passwo    |
|-----------------------------------------|---------------------------------------------|---------------------|-----------|
| In 🤗                                    | Your Info                                   |                     |           |
|                                         | Email                                       |                     |           |
| 70-0                                    | Confirm email                               |                     |           |
|                                         | Password (8-40 characters)                  |                     |           |
| 2                                       | Confirm password                            |                     |           |
|                                         | By clicking agree, you are agreeing to our  | terms and condition | ons and o |
|                                         | Already have a                              | an account? Log in  |           |
| hooj<br>bor                             |                                             |                     |           |
| or provise<br>phones or to<br>with more | ablets for offline enjoyment later. We have | ave hundreds of     | thousa    |

Anywhere.

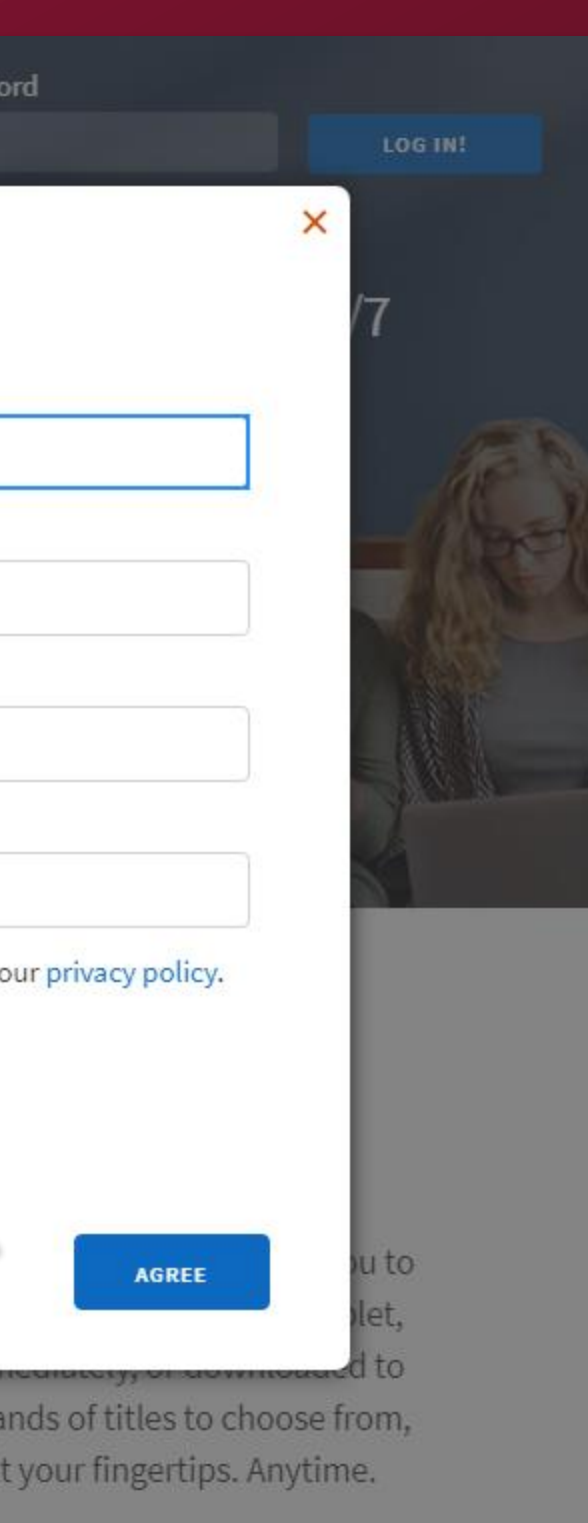

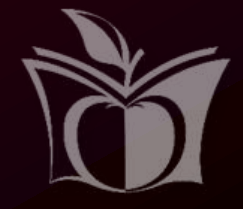

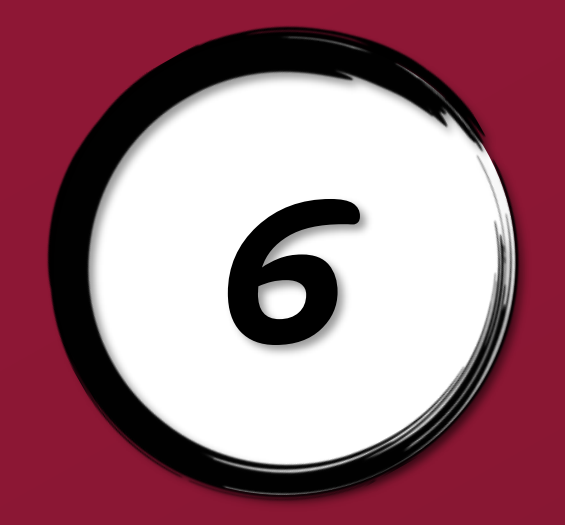

## 6) Select library - Click Next

### hoopla

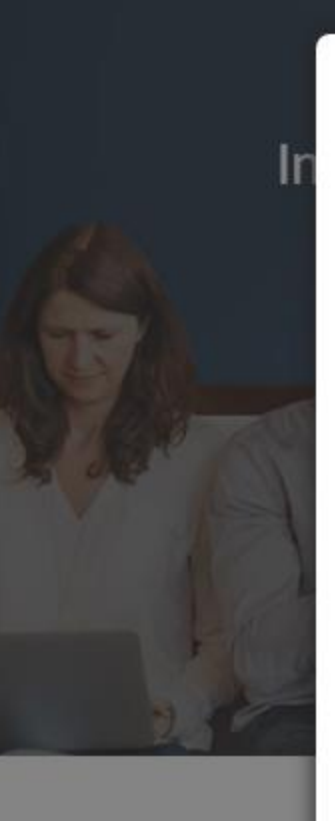

hoo

bo

or pho

Choose your library

Search by library name, city, state or zip code

Manhattan Public Library (KS)

| Manhattan Public Library (KS)<br>MANHATTAN, KS       | 1 MI  |
|------------------------------------------------------|-------|
| Dorothy Bramlage Public Library<br>JUNCTION CITY, KS | 18 MI |
| Rossville Community Library<br>ROSSVILLE, KS         | 34 MI |

Password

The list includes over 1,500 library systems in the US and Canada that offer the hoopla service. If your library isn't in the list, please contact them directly and ask them to offer hoopla to their patrons!

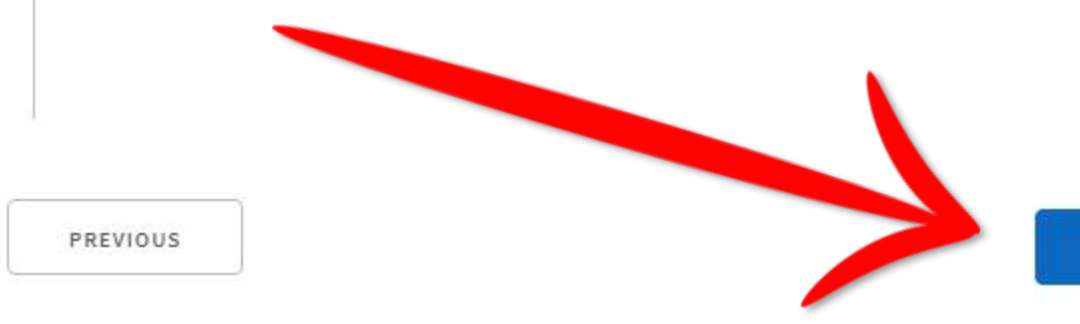

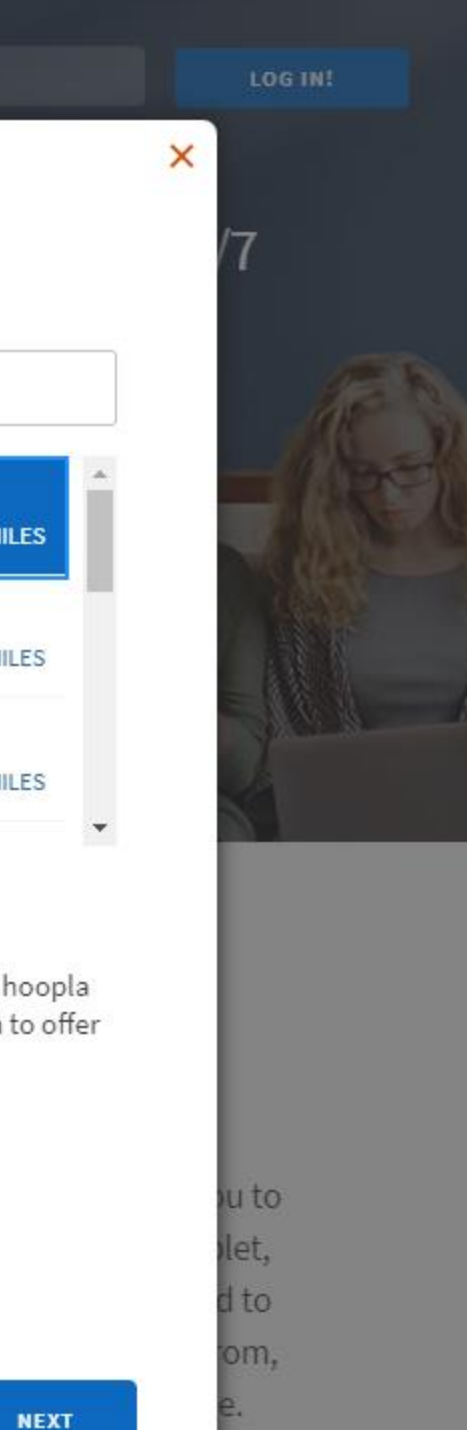

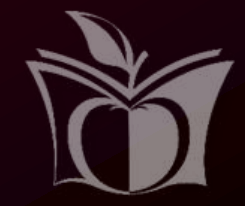

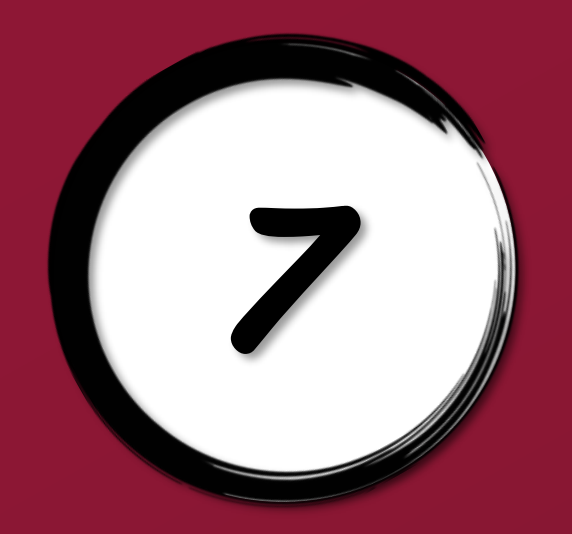

# Fill out form - Sign Me Up

| icopia |                              | Email                 | Password |
|--------|------------------------------|-----------------------|----------|
| In     | Library Card<br>Library card |                       |          |
|        | Pin                          |                       |          |
|        | Click here to obtain a       | a library card online |          |
| 27     | PREVIOUS                     |                       |          |

### Anytime. Anywhere.

hoopla is a groundbreaking digital media service offered by your local public library that allows you to borrow movies, music, audiobooks, ebooks, comics and TV shows to enjoy on your computer, tablet, or phone - and even your TV! With no waiting, titles can be streamed immediately, or downloaded to phones or tablets for offline enjoyment later. We have hundreds of thousands of titles to choose from, with more being added daily. hoopla is like having your public library at your fingertips. Anytime. Anywhere.

×

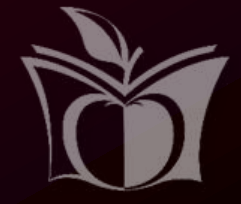

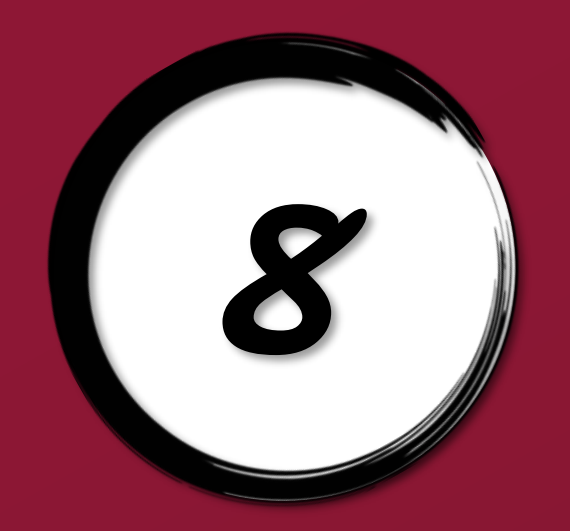

# Lõg in:

hoopla

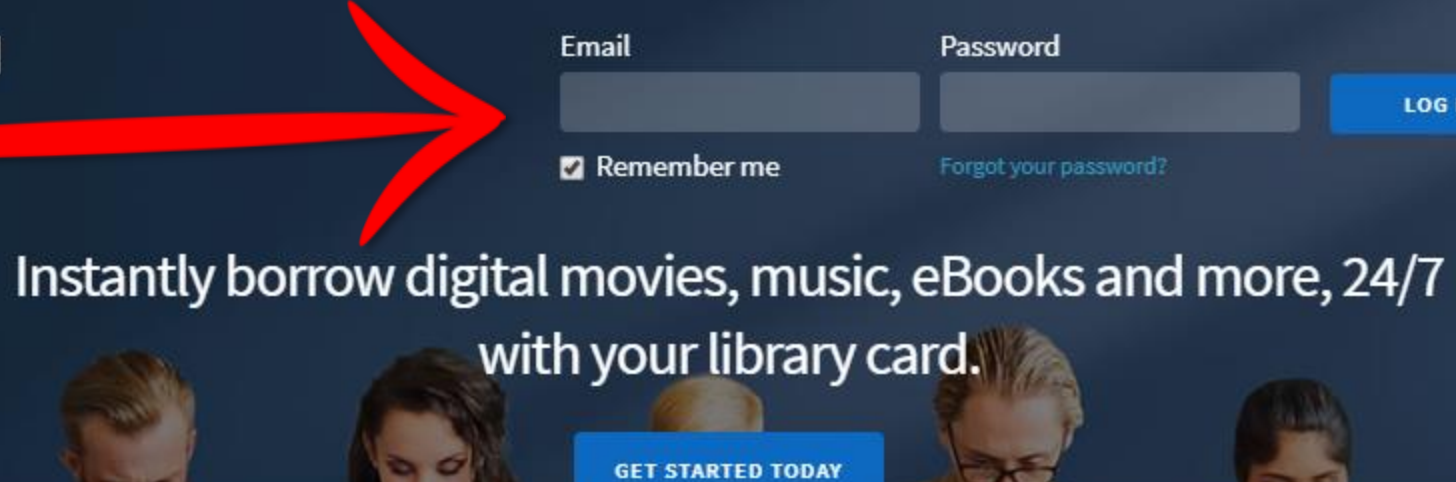

Signing up is free and easy.

### Your public library at your fingertips.

### Anytime. Anywhere.

hoopla is a groundbreaking digital media service offered by your local public library that allows you to borrow movies, music, audiobooks, ebooks, comics and TV shows to enjoy on your computer, tablet, or phone - and even your TV! With no waiting, titles can be streamed immediately, or downloaded to phones or tablets for offline enjoyment later. We have hundreds of thousands of titles to choose from, with more being added daily. hoopla is like having your public library at your fingertips. Anytime. Anywhere.

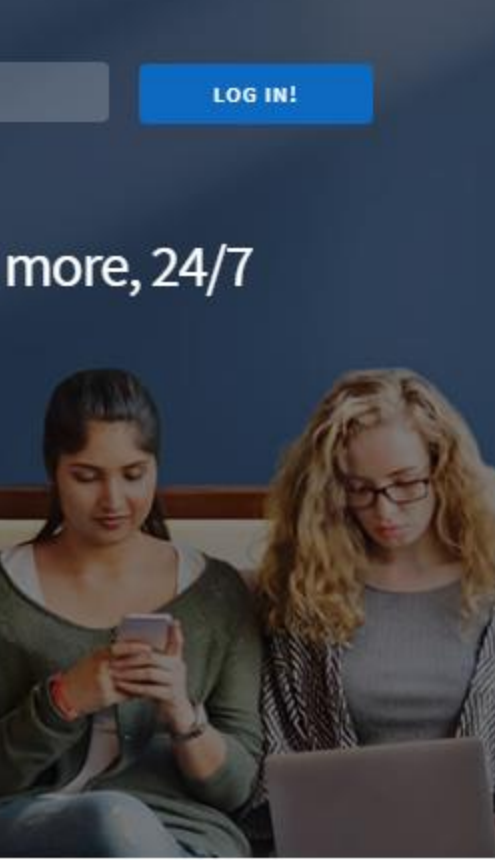

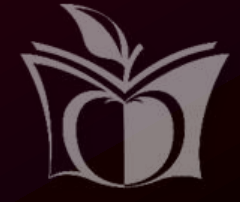

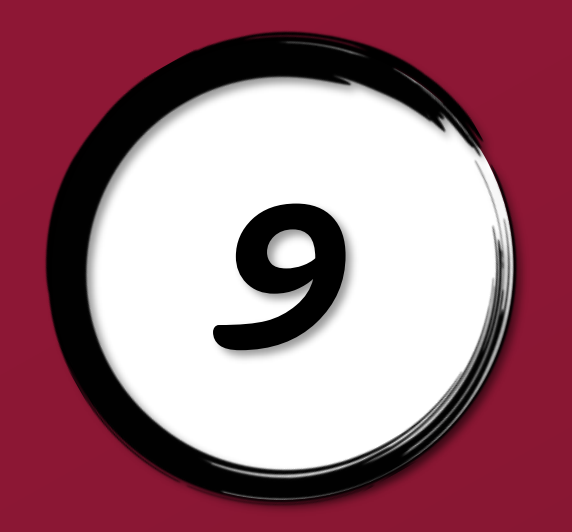

## Browse - Ebdoks

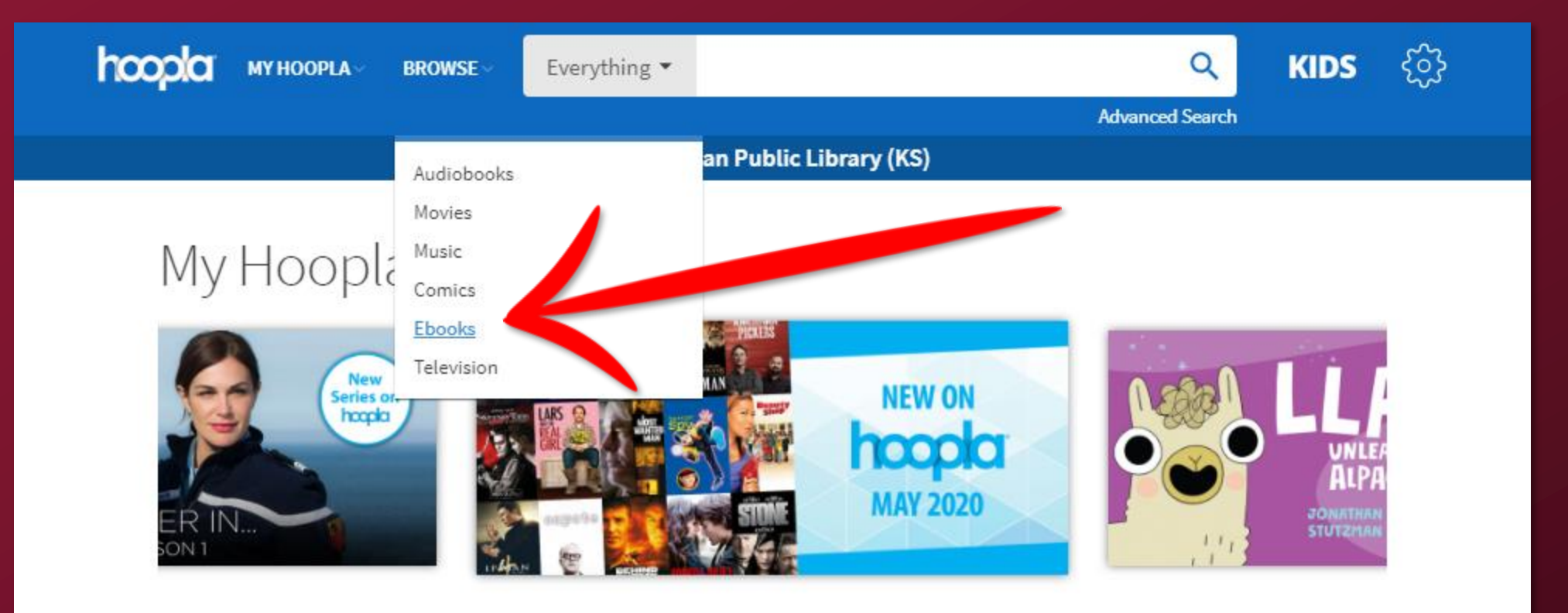

### Currently Borrowed

You can borrow 5 more titles this month.

You don't have anything currently borrowed. If you did, it would be shown here.

Click here to see your borrowing history

### Recommended For You

Based on what you've previously borrowed and what's popular. Click here to see more recommendations

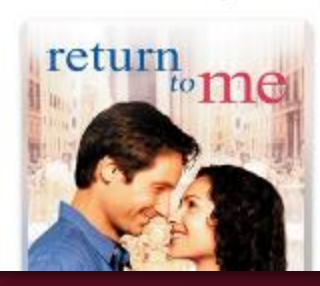

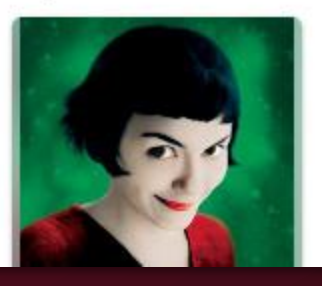

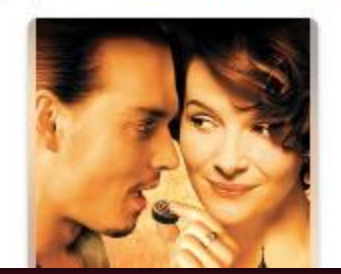

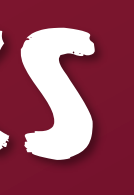

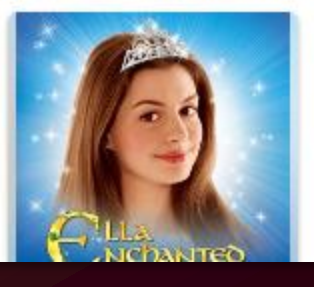

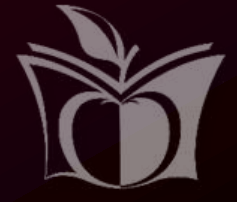

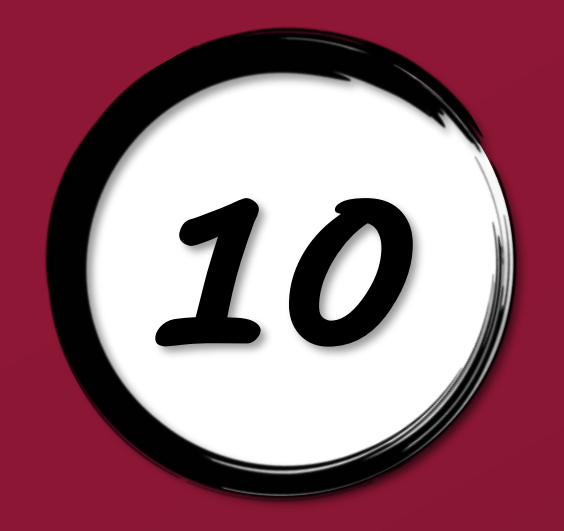

## 10) Click on a book

MY HOOPLA BROWSE

Everything

Manhattan Public Library (KS)

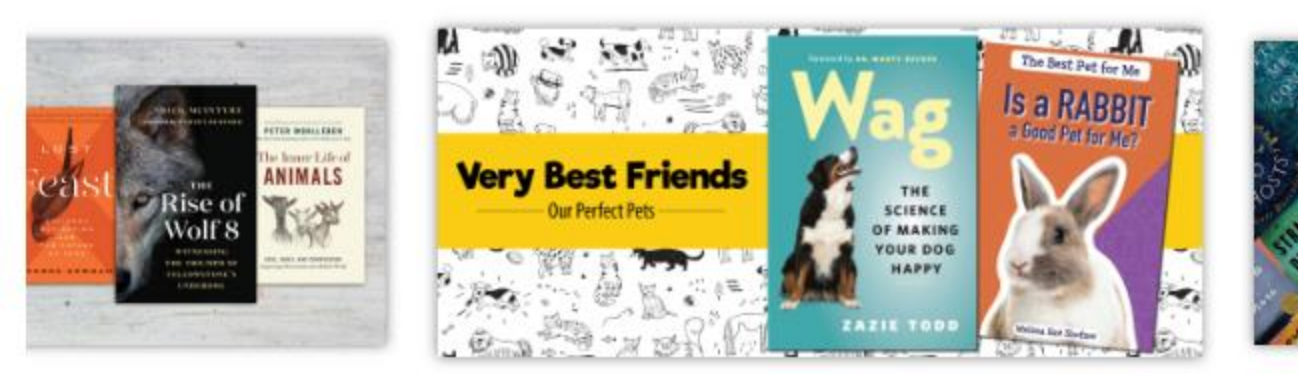

### Ebooks

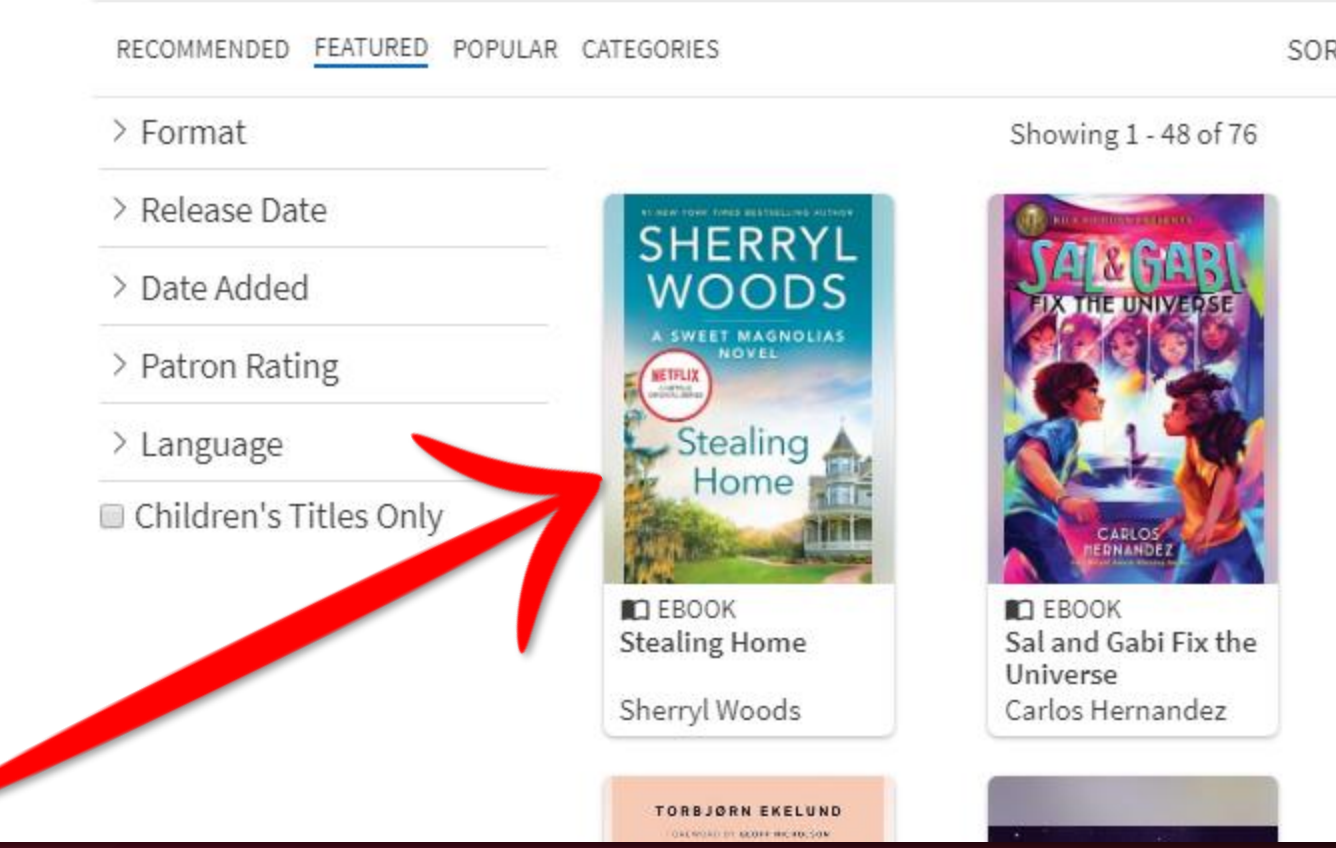

SORT

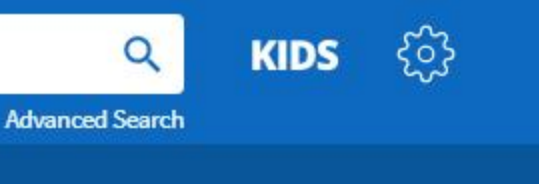

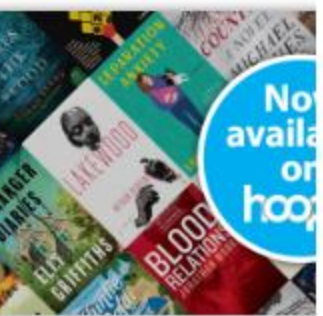

| BY: | Default | $\sim$ |
|-----|---------|--------|
|     |         |        |

Next >

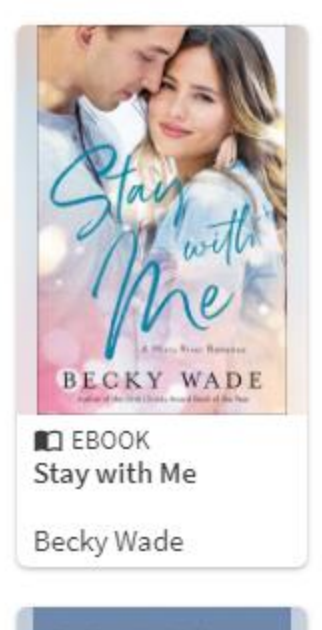

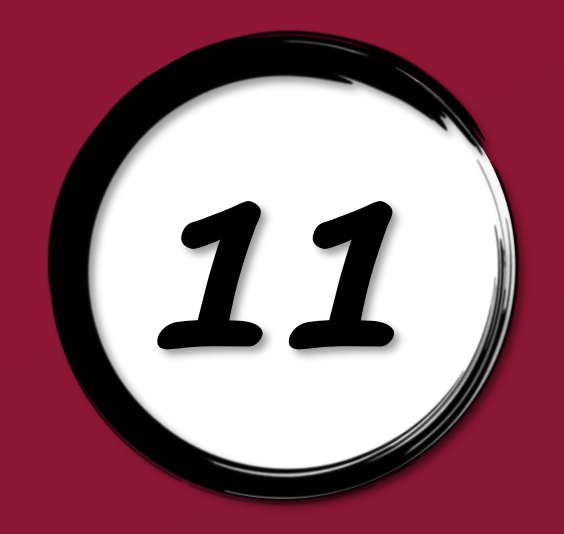

## 11) Click on Borrow

HOODA MY HOOPLA BROWSE

Everything

Manhattan Public Library (KS)

### Stealing Home 2014

MIRA BOOKS ENGLISH 400 PRINT PAGES

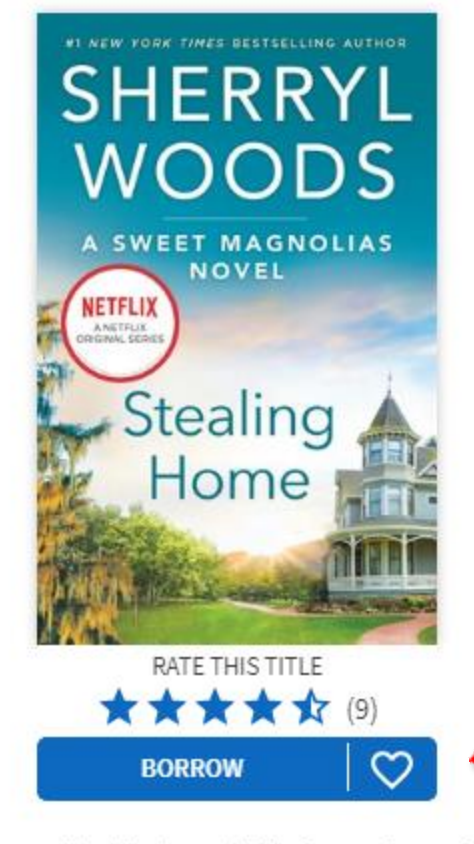

### by Sherryl Woods

Part 1 of the Sweet Magnolias series

Maddie Townsend might live in a town called Serenity, but there's been nothing calm or peaceful about her life since her marriage broke up. This stay-at-home mom has no job skills, an out-of-control sixteen-year-old son, a talkative fourteen-year-old who's suddenly gone silent, a six-year-old daughter whose heart is broken, an ex-husband whose younger girlfriend is expecting their baby and two best friends who think she's somehow quali...

### SEE MORE

Fiction → Women Fiction  $\rightarrow$  Romance  $\rightarrow$  Contemporary

This title is available for 21 days after you borrow it. This title is available for streaming and downloading (mobile devices only).

"Woods... is noted for appealing character-driven stories that are often infused with the flavor and fragrance of the South." - Library Journal

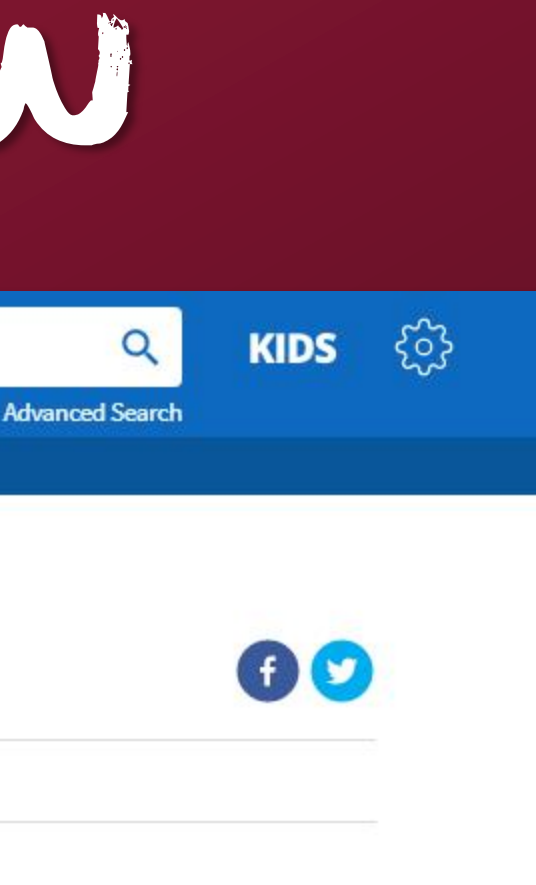

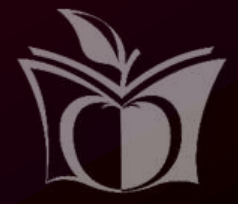

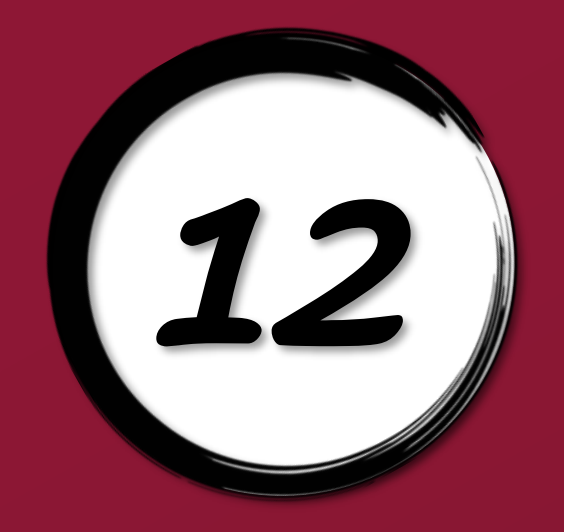

## 12) Click on Borrow Title

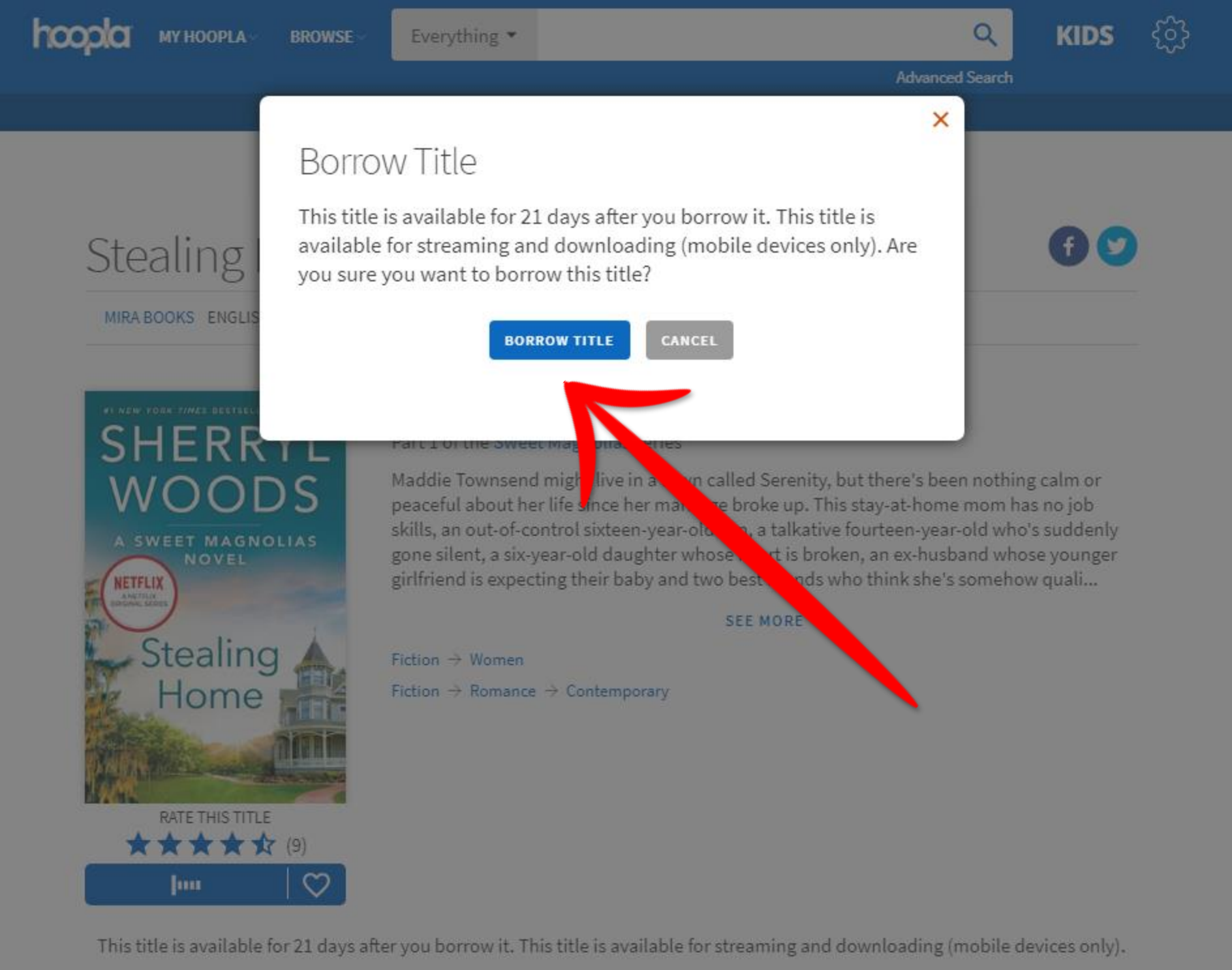

"Woods...is noted for appealing character-driven stories that are often infused with the flavor and fragrance of the South."

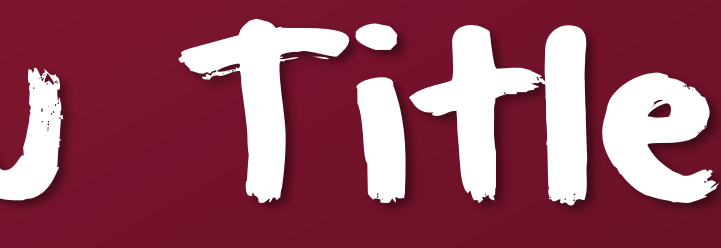

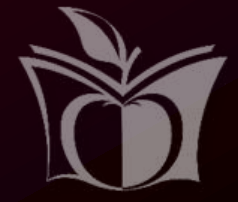

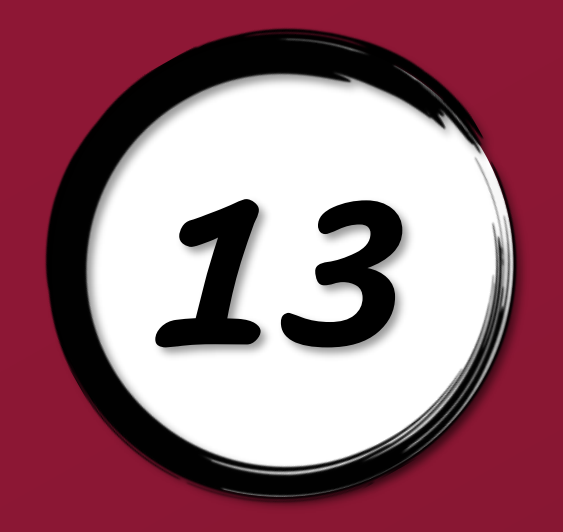

## 13) Click on Read

MY HOOPLA BROWSE

Everything

Manhattan Public Library (KS)

### Stealing Home 2014

MIRA BOOKS ENGLISH 400 PRINT PAGES

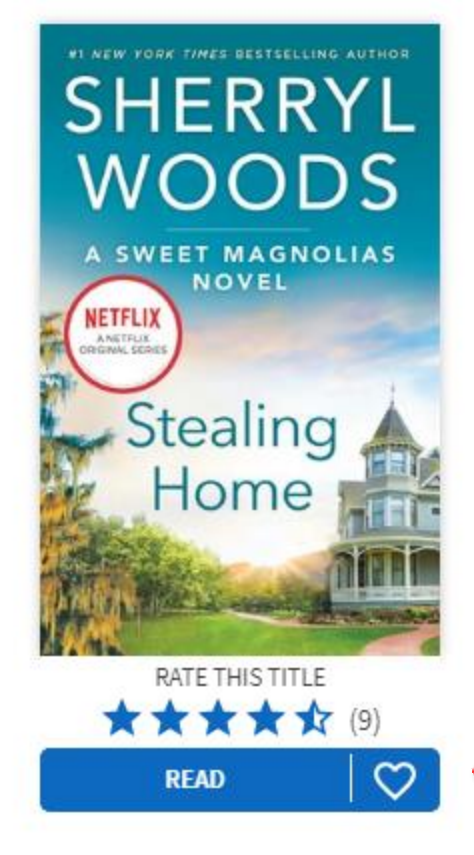

### by Sherryl Woods

Part 1 of the Sweet Magnolias series

Maddie Townsend might live in a town called Serenity, but there's been nothing calm or peaceful about her life since her marriage broke up. This stay-at-home mom has no job skills, an out-of-control sixteen-year-old son, a talkative fourteen-year-old who's suddenly gone silent, a six-year-old daughter whose heart is broken, an ex-husband whose younger girlfriend is expecting their baby and two best friends who think she's somehow quali...

### SEE MORE

Fiction → Women Fiction  $\rightarrow$  Romance  $\rightarrow$  Contemporary

Returns automatically on Tuesday, June 02, 2020, 10:20 PM CDT

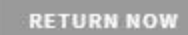

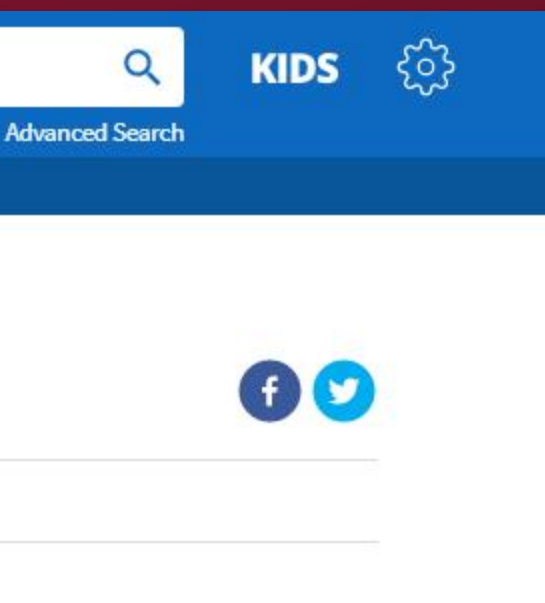

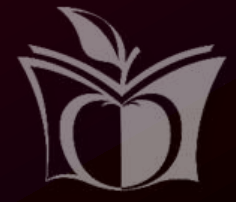

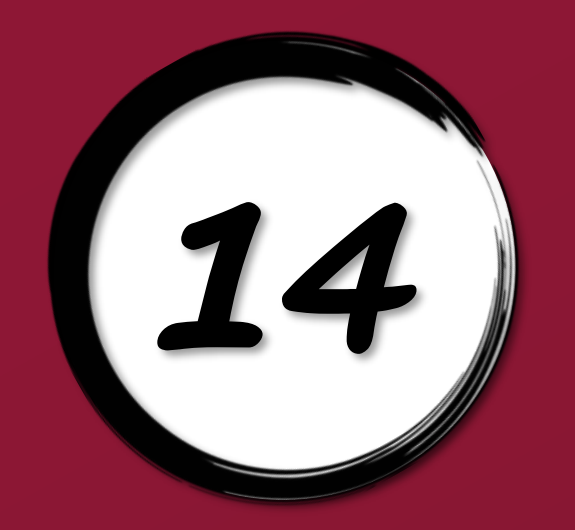

## 14) Read Jour book!

× close

Stealing Home Cover

### #1 NEW YORK TIMES BESTSELLING AUTHOR SHERRYL WOODS

A SWEET MAGNOLIAS NOVEL

NETFLIX A NETFLIX **ORIGINAL SERIES** 

Stealing Home

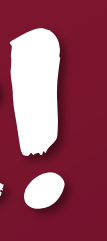

### Tr Q ∷≣

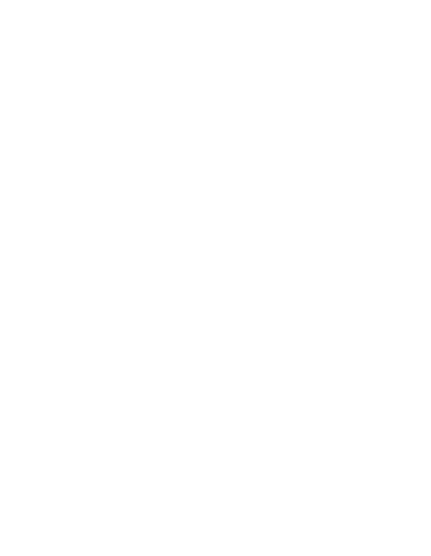

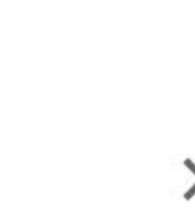

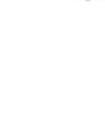

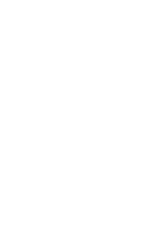

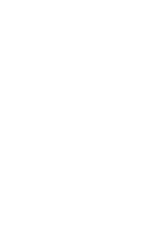

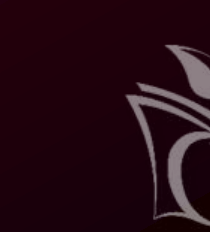